#### 2010-12-

Please go to the AACSB website and assess yourself. Since the system only shows in Chinese, please follow the step to finish it. Thanks.

AACSB Supported online teaching system Go to <u>http://aacsb.management.ncku.edu.tw</u>

### Step 1 Login

1. Login

If you never login before I have registered for you and please key in your student ID and default password.

| 🔗 線上教學平台 | AACSB supported                                                              |                                                                |
|----------|------------------------------------------------------------------------------|----------------------------------------------------------------|
|          |                                                                              | The last four numbers<br>of Student ID is<br>default password. |
|          | <ul> <li>         • 登入系統         • 帳號:         <ul> <li></li></ul></li></ul> | 註冊 忘記密碼<br>Student ID<br>Password                              |
|          | 登入身份:<br>認證碼:                                                                | 學生 ▼ Status: student (學生) Identify code                        |
| TIM      | code what you see on<br>your screen.                                         | Click here after you finish.                                   |
|          |                                                                              |                                                                |
| 里(牛)     | 9)時時時時:IE フロント/Eirefay2 v/Chrame イント/Qafari イント                              | - Collage of Management NCK11 All rights Deserved              |

2. After you login, please click the course you took.

|               | 線上教學刊                 | F台 A      | ACSB suppor  | ed                                     |            |
|---------------|-----------------------|-----------|--------------|----------------------------------------|------------|
| 課程            | 我的課程                  | 系統        | 登出           |                                        |            |
| 0             |                       |           |              |                                        |            |
| 我的課<br>)Busin | 불<br>ess Decision Met | thods(企業決 | 策方法)2010Fall | Click here to ent<br>the course you to | er<br>pok. |

3. Click self-assessment sheet.

| ™ :              | ☆中リā木1壬<br> | 不现                                        | - 巫山        |               |                     |              |                    |
|------------------|-------------|-------------------------------------------|-------------|---------------|---------------------|--------------|--------------------|
| 查詢我的             | ▪<br>課程相關資料 | 4                                         |             |               |                     |              |                    |
| 建君代苑             | : RA707     | 00,課程名                                    | 竊: Business | Decision Meth | iods(企業             | <b>注注</b> 第7 | ☆法)2010Fall,数字:624 |
| [[ph-1-27] # ben | ,           | 14-1                                      |             | ·             |                     | -0.~.        | 14 <del>1</del> 14 |
| 課程資              | 訊 課         | 程資料下載                                     | 繳交作業        | 成績表           | 自我評                 | 分表           | MA評分比較表            |
| 課程基本資            | 訊           |                                           |             | Sel           | f-assessr           | nents        | heet               |
| 課程               | 名稱          | Business Decision Methods(企業決策方法)2010Fall |             |               | Click here to enter |              |                    |
| 課程               | <b>建</b> 步  | RA70700                                   |             |               |                     |              |                    |
| 開課               | 時間          | 99 學年                                     |             |               |                     |              |                    |
| 上課               | 也點          | 62401                                     |             |               |                     |              |                    |
|                  |             |                                           |             |               |                     |              |                    |
| <b>皪络</b> 資訊     |             |                                           |             |               |                     |              |                    |
| 生名               |             | 職稱                                        |             |               | E-Mail              |              |                    |
| 来新雄              |             | 老師                                        |             |               | innan@m             | ail ncku     | edu tw             |

4. You will see the self-assessment sheet. Please assess yourself.

課程代碼:RA70700,課程名稱:Business Decision Methods(企業決策方法)2010Fall,教室:62401

| 課程資訊 課程資料下載 繳交作業 成績表<br>Rating Scale<br>E:(score ≧ 90), G:(score ≧ 81), A/C:(score ≧ 80), U:( score < 70)                             | ź    | 自我評分表 MA評分比較表 Click here to choose salf assessment score                                                               |  |  |
|----------------------------------------------------------------------------------------------------|------|----------------------------------------------------------------------------------------------------|--|--|
| 目我許分設定                                                                                                    |      | sen-assessment score.                                                                                                  |  |  |
| <b>學習目標</b> (Excellent)                                                                                                    | 自我評分 | (able)                                                                                                    |  |  |
| 1. COMMU                                                                                                    |      |                                                                                                    |  |  |
| 1. Oral Communication                                                                                                    | N/A  | oral Communication                                                                                                    |  |  |
| 2. Applies most of the skils involved in an inquiry process                                                                           |      | 2. Applied few of the skills involved in an inquiry process                                                            |  |  |
| 4. Communicates with a clear sense of audience and purpose                                                                            |      | 4. Communicates with a limited sense of audience and purpose                                                           |  |  |
| 2. Written Communication                                                                                                    | N/A  | 2. Written Communication                                                                                               |  |  |
| <ol> <li>Demonstrates considerable knowledge of the business<br/>language</li> </ol>                                                  | 🔻    | 1. Demonstrates limited knowledge of the business language                                                             |  |  |
| <ol><li>Words used are direct, concise and captures essence of<br/>message. Words used are appropriate for the degree level</li></ol> | 💌    | <ol><li>Words used are inappropriate for degree level. Academic rigor lacking<br/>because of choice of words</li></ol> |  |  |
| <ol><li>Demonstrated exceptional capacity to undertake and write<br/>research with scholarly rigor</li></ol>                          | 🔻    | 3. Research lacks scholarly rigor                                                                                      |  |  |
| <ol> <li>Uses business language with considerable accuracy and<br/>effectiveness</li> </ol>                                           | 🔻    | 4. Uses business language with limited accuracy and effectiveness                                                      |  |  |
| For example                                                                                                    |      |                                                                                                    |  |  |

|              | 學習目標(Excellent)                                  | 自我評分 | 學習目標(Unacceptable)                                           |
|--------------|--------------------------------------------------|------|--------------------------------------------------------------|
| 1. COMMU     |                                                  |      |                                                              |
| 1. Oral Comm | unication                                        | N/A  | 1. Oral Communication                                        |
| 2. Applies n | nost of the skils involved in an inquiry process | E 💌  | 2. Applied few of the skills involved in an inquiry process  |
| 4. Communi   | cates with a clear sense of audience and purpose | G 💌  | 4. Communicates with a limited sense of audience and purpose |

# 5. Submit the results after you finish all.

| 4. GLOB                                                                                                    |                       |                                                                                                    |
|----------------------------------------------------------------------------------------------------|-----------------------|----------------------------------------------------------------------------------------------------|
| 1. Global Awareness                                                                                                   | N/A                   | 1. Global Awareness                                                                                           |
| <ol> <li>Notices differences and acknowledges the importance of<br/>differences</li> </ol>                            | G 🔻                   | 3. Overlooks individual differences                                                                           |
| <ol><li>Able to communicate, interact, and work positively with<br/>individuals from other cultural groups.</li></ol> | G 💌                   | <ol> <li>Communicates, interacts, or works poorly with individuals from other<br/>cultural groups.</li> </ol> |
| <ol><li>Understands the value of being multilingual, and is working<br/>towards the proficiency level</li></ol>       | G 💌                   | 5. Interested in learning other languages                                                                     |
| 5. VSP                                                                                                    |                       |                                                                                                    |
| 1. Values, Skills and Professionalism                                                                                 | N/A                   | 1. Values, Skills and Professionalism                                                                         |
| <ol><li>High degree of professionalism in the conduct of work and in<br/>interpersonal relations</li></ol>            | G 💌                   | 2. At times less than professional                                                                            |
| <ol><li>Consistently follow rules, policies and norms in the business<br/>arena</li></ol>                             | G 💌                   | 4. Partially follow rules, policies and norms in the business arena                                           |
| <ol><li>Able to communicate, interact, and work positively with<br/>individuals from other cultural groups.</li></ol> | A/C 💌                 | <ol> <li>Communicates, interacts, or works poorly with individuals from other<br/>cultural groups.</li> </ol> |
| 設定/修改自我評分<br>Submit your results. N<br>your answer before th                                                          | Note that<br>e end of | t you can alter<br>f the semester.                                                                            |
| 5.                                                                                                    |                       |                                                                                                    |
|                                                                                                    |                       |                                                                                                    |
| 此頁於 http://aacsb.management.                                                                                          | ncku.e                | X                                                                                                    |
| 1 自我評分表寫入成功~                                                                                                    |                       |                                                                                                    |
| 確定                                                                                                    | lick her              | e to confirm.                                                                                                 |

# 7. After you submit it, you can logout.

| 課程 我的課程 系統 登出<br>■ 我的課程<br>■ 我的課程相關資料                                                                                                | Click here to logo                      | out.                              | 上次                        |
|----------------------------------------------------------------------------------------------------|-----------------------------------------|-----------------------------------|---------------------------|
| <b>課程代碼: RA70700, 課程名稱: Business</b><br>課程資訊 課程資料下載 繳交作業<br>Rating Scale<br>E:(score ≧ 90), G:(score ≧ 81), A/C:(score ≧ 80), U:( sc | s Decision Methods<br>成績表<br>core < 70) | s(企業決策方法)2010Fall<br>自我評分表 MA評分比較 | ,教室:62401<br><sub>表</sub> |
| 自我詳分設定<br>學習目標(Excellent)                                                                                                    | 自我評分                                    | <u>ه</u>                          | 習目標(Unacceptat            |
| 1. COMMU                                                                                                    |                                         |                                   |                           |
| 1. Oral Communication                                                                                                    | G                                       | 1. Oral Communication             |                           |
| 2. Applies most of the skils involved in an inquiry p                                                                                | rocess E 💌                              | 2. Applied few of the skil        | ls involved in an inqu    |
| 4. Communicates with a clear sense of audience a                                                                                     | nd purpose 🛛 🕞                          | 4. Communicates with a            | limited sense of aud      |

#### **Optional (when you want to change your password)**

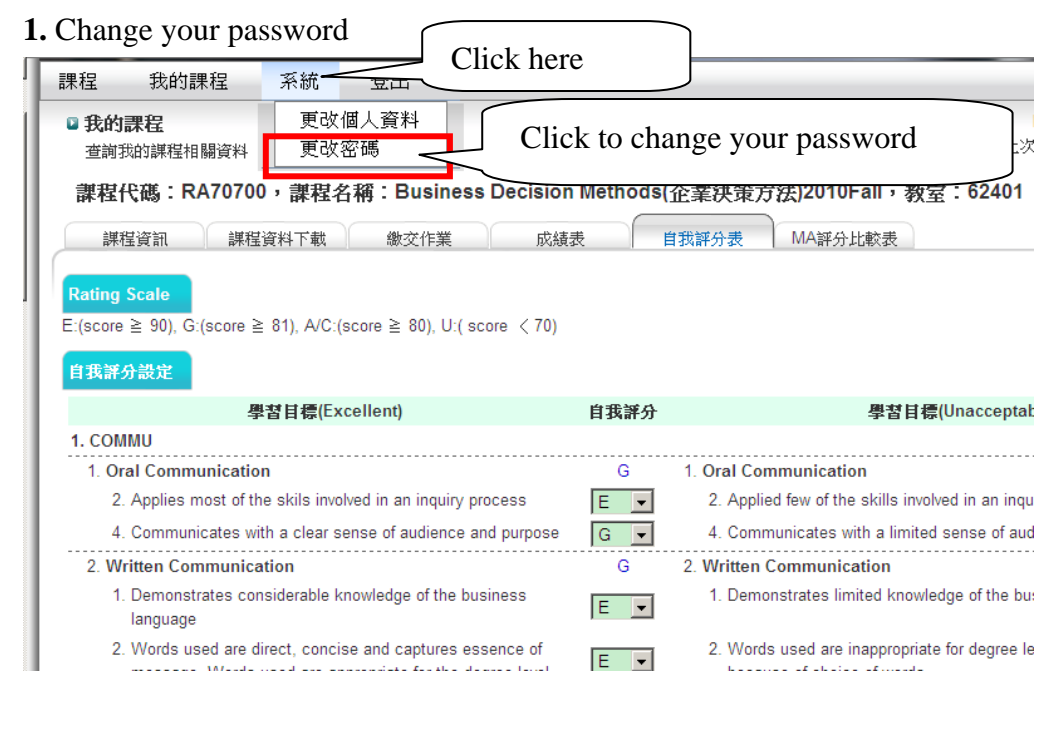

2.

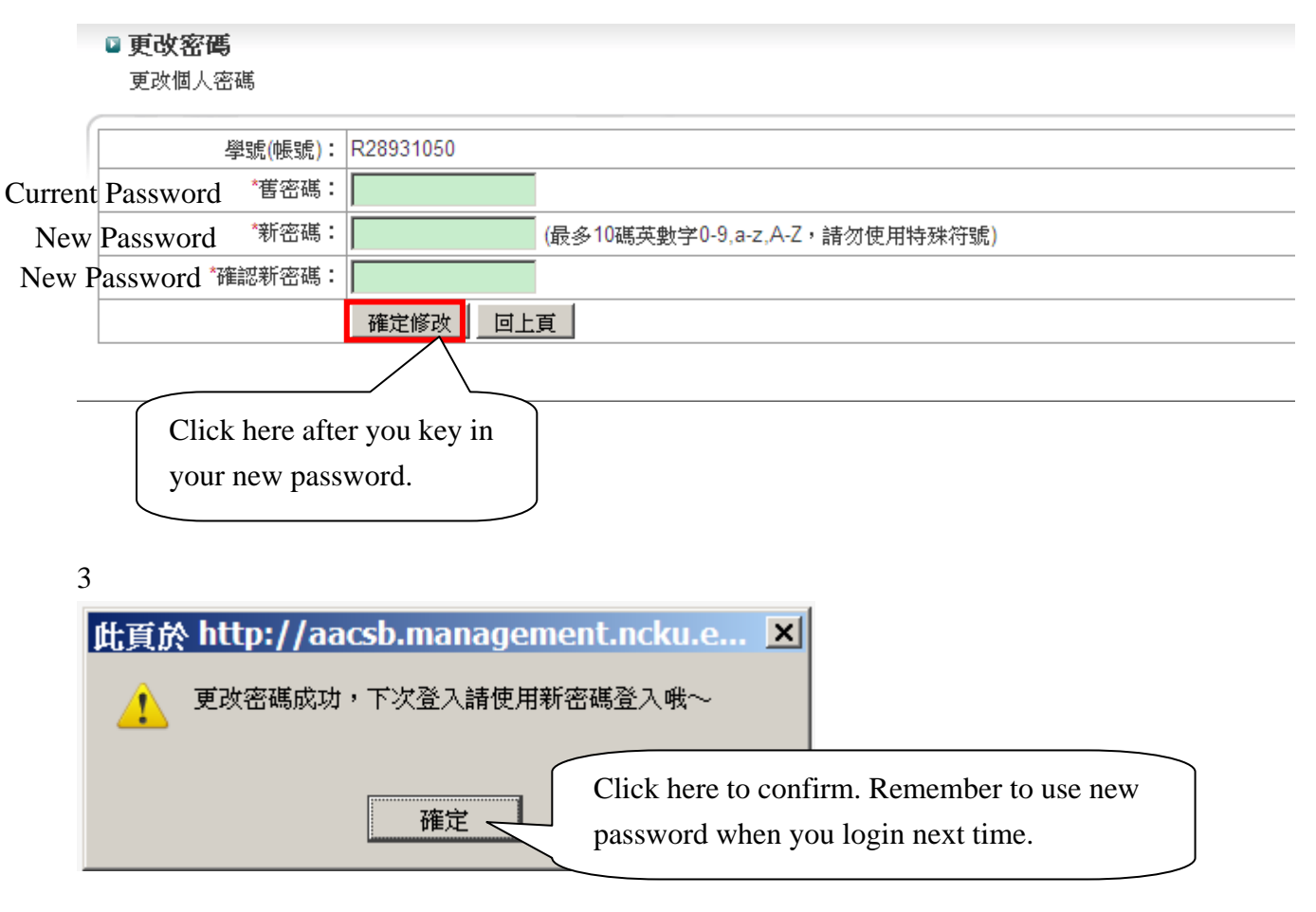